## Convert Work Order

🛗 Wed, Jan 17, 2024 🛛 🖿 Agent Actions - Reactive, Quote, PPM, Audit

There may be the occasion with a Work Order when multiple prices for the work are requested, or when the work is expected to exceed a value set for reactive works. In these cases, the Work Order would be converted into a Quote.

This is done via the following steps:

1. From Agent Actions menu, click on "Convert Work Order to Quote".

- 2. Click on the drop down arrow to select the equipment type for the Quote Work Order.
- 3. Select the reason that the work is being carried out from the drop down list.
- 4. Add any additional notes that may be relevant.

5. Once this has been completed, click the "OK" button to be taken back to the Work Order Details screen.

| Convert Work Order to Quote |                                                   |
|-----------------------------|---------------------------------------------------|
| Туре                        | Escalators and Travelators, Escalator, Cont ╤ 🥢 🕧 |
| Reason Code                 | Click here to make a selection 🗧 🕜                |
| Enter notes here            |                                                   |
|                             | OK Cancel                                         |

Note: The "?" tool tips will give helpful hints on what is required in the fields.

Online URL: https://ostarasystems.knowledgebase.co/article.php?id=290